# **DEGREEWORKS FOR ADVISORS: THE PLANS TAB**

- 1. Get to DegreeWorks from your **Advisee Listing** on UCanWeb. If you are going to be looking at all of your students, use the right mouse button to open DegreeWorks in a new tab and preserve access to your advisee listing.
  - a. You can also use the Students drop-down menu on the SUNY Canton homepage to find a direct link to DegreeWorks or type in: <u>can.degreeworks.suny.edu</u>
- 2. Once in DegreeWorks, you can type in a Student ID number OR use the Advanced Search to look up a student by name.

| WORKSHEETS | EXCEPTIONS | PLANS | TRANSFER | ADMIN | LINKS |
|------------|------------|-------|----------|-------|-------|
| Worl       | ksheets    |       |          |       |       |
| _          |            |       |          |       |       |
| Stu        | dent ID    |       |          | Q     |       |
| Advan      | ced search |       |          |       |       |

You can search for students by name, ID, Major, class standing, etc. or a combination of those:

| Student ID           |   | First/middle name      |   | Last name            |     |
|----------------------|---|------------------------|---|----------------------|-----|
| Curriculum           |   |                        |   |                      | ^   |
| Degree               | ~ | Level                  | ~ | Classification       | ``` |
| Catalog year         | ~ | Degree source          | ~ | Major (0/88)         | ``` |
| Minor (0/32)         | ~ | College (0/10)         | ~ | Specialization (0/0) | `   |
| Concentration (0/54) | ~ | Liberal learning (0/0) | ~ | Program (0/74)       | `   |
| Student type (0/11)  | ~ |                        |   |                      |     |

Press the

search button. You can choose the whole list or just certain individuals

## PLANS:

Once you find a student, click on PLANS at the top of the page.

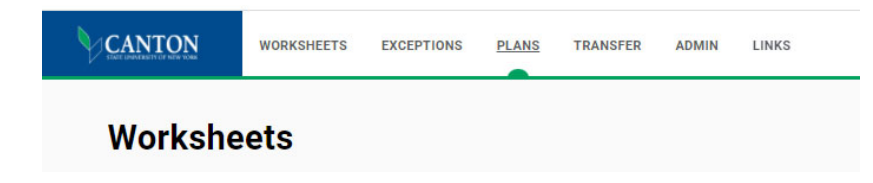

**Click on New Plan.** You can start with a blank plan or can select a template. Templates are best for new students. A graduation plan for someone who is almost done is best done with a blank plan.

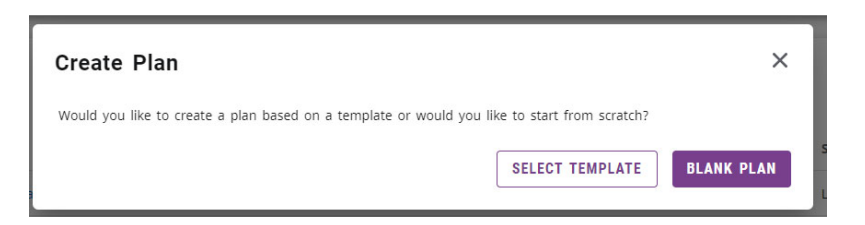

# Using a Template:

Click on the New Plan button on the Plans page. Click on Select Template. Choose the term that you want the Template to start from (generally the student's first semester). Use the search templates box to search on a keyword:

| Create plan from template                       |       |                                                       |           |      | ×                |
|-------------------------------------------------|-------|-------------------------------------------------------|-----------|------|------------------|
| Select starting term *<br>Fall 2022             |       | <ul> <li>Search templates</li> <li>funeral</li> </ul> |           |      | ×                |
| Description $\uparrow$                          | Major | Term scheme                                           | Who       | What | Modified         |
| Funeral Services BTech 152 Start Fall 2020-2021 | 152   | 4_YR_FALL_START                                       | 804337643 | DASH | 8/29/2021        |
| Funeral Services BTech 152 Start Fall 2022      | 152   | 4_YR_FALL_START                                       | 804337643 | DASH | 8/14/2022        |
| K < Page 1 of 1 > ▷                             |       |                                                       |           |      | Total results: 2 |

There may be multiple templates per major if the major requirements have changed in the last few years. Students generally stick with the catalog year they came in under.

|                                                                                                    |                                                       | PLAN LIST NEW PLAN                  |
|----------------------------------------------------------------------------------------------------|-------------------------------------------------------|-------------------------------------|
| Degree Bachelor of Technology                                                                                                    |                                                       |                                     |
| evel Undergraduate                                                                                                    |                                                       |                                     |
| ctive Yes Status Locked Trac                                                                                                    | king Status NOT TRACKED                               |                                     |
| Proprietation ( International Conference of the Conference of the |                                                       |                                     |
|                                                                                                    |                                                       |                                     |
|                                                                                                    | 2022                                                  |                                     |
| updated: Tavernier, Sharon on 11/29/                                                                                                    | 2022<br>as conv. Create block                         |                                     |
| updated: Tavernier, Sharon on 11/29/<br>: What-If Delete plan Save (                                                                                                    | 2022<br>as copy Create block                          |                                     |
| updated: Tavernier, Sharon on 11/29/<br>: What-If Delete plan Save a                                                                                                    | 2022<br>as copy Create block                          | ADD TERM 88                         |
| updated: Tavernier, Sharon on 11/29/<br>t What-If Delete plan Save a                                                                                                    | 2022<br>as copy Create block       Image: Spring 2023 | ADD TERM 88                         |
| updated: Tavernier, Sharon on 11/29/<br>: What-If Delete plan Save (                                                                                                    | 2022<br>as copy Create block                          | ADD TERM 88 Fall 2023 Credits: 15.0 |

Click on a template to have it populate for the student. You can edit the name of the plan by clicking on the pencil to the right of the Template name.

- Making the plan **Active** will enable tracking status and could be used in the future to predict enrollments.
- Locking the plan means that the student cannot change it (you still can).
  - An Active and Locked plan can be pulled into UCanWeb for the student to use to sign up for a semester's courses.

| Roody's four year plan | Description *    |        | <br> | <br> |
|------------------------|------------------|--------|------|------|
|                        | Roody's four yea | r plan |      |      |

The plan will be filled in according to the degree checklist for that major/catalog year:

-

| Fall 2021 🗔<br>Credits: 15.0 | : | Spring 2022 🕞<br>Credits: 16.0 | ÷ | Fall 2022 🗔<br>Credits: 15.0 | ÷ |
|------------------------------|---|--------------------------------|---|------------------------------|---|
| +                            |   | +                              |   | +                            |   |
| JUST 101<br>Credits: 3.0     | : | JUST 105<br>Credits: 3.0       | : | JUST 111<br>Credits: 3.0     | : |
|                              | P |                                | D |                              | D |
| ENGL 101<br>Credits: 3.0     | ÷ | JUST 110<br>Credits: 3.0       | ÷ | JUST 201<br>Credits: 3.0     | : |
|                              |   |                                | D |                              | D |
| PSYC 101<br>Credits: 3.0     | ÷ | SOCI 101<br>Credits: 3.0       | : | JUST 209<br>Credits: 3.0     | : |
|                              |   |                                | D |                              | D |
| MATH 111<br>Credits: 3.0     | : | @ with GEHU<br>Credits: 3.0    | : | JUST 210<br>Credits: 3.0     | : |
|                              | P |                                | D |                              | D |
| CITA 110<br>Credits: 3.0     | ÷ | @ with GENS<br>Credits: 4.0    | ÷ | @ with GEAH<br>Credits: 3.0  | : |
|                              | G |                                | D |                              | D |
| +                            |   | +                              |   | +                            |   |

You can edit the plan as needed. Delete courses already completed. Drag and drop courses between semesters. Add Summer/Winter Terms using the **Add Term** button.

Click on Audit to see the planned classes show in the degree audit, Save as copy to duplicate the audit and show multiple scenarios.

| Level Undergraduate Active No Status Not locked Tra | King Status NOT DISPLAYED, PLAN IS NOT ACTIVE |            |  |
|-----------------------------------------------------|-----------------------------------------------|------------|--|
| Audit What-If Delete plan Save as                   | эру                                           |            |  |
| =                                                   | < >                                           | ADD TERM S |  |
| < Still Needed >                                    |                                               |            |  |

#### Notes:

- When students get a choice, those are implemented with Pointers. You will see the term SEPPOINTER in the audit and course tiles with an orange header when a choice is allowed. This indicates that a course is needed in the spot, but that the student can choose the exact course at a later time.
- Click on courses on either side to bring up CourseLink and find out when the class is expected to be offered next.

When things don't go as planned. You can adjust the plan as needed for transfer students, failed/withdrawn classes, getting ahead via summer/Winterterm. Return to the EDIT view.

## Starting with a blank plan.

First, you need to give the plan a name and save it to get a workspace started.

| Edit Plan                                | ×      |
|------------------------------------------|--------|
| Description *<br>Roody's graduation plan |        |
| Degree<br>Bachelor of Science            | ~      |
| Active Locked                            |        |
|                                          | CANCEL |

This will just give you one semester to start. Add Terms as needed using the Add Term button. Once you have an approximate number of semesters, you can start to add courses.

| <            | Still Needed               | > |        | Fall 2021 🗔  |   | ÷ |
|--------------|----------------------------|---|--------|--------------|---|---|
| Previo<br>SI | UNY General Education R    |   | -<br>- | Credits: 0.0 |   |   |
| 9            | SEVEN GENERAL EDUCATIO     | > | l      |              | + |   |
| N            | lajor in Applied Psycholog | y |        |              |   |   |
| 1            | Introduction to Human Ser  | > |        |              |   |   |
| 1            | Intro to the Science and T | > |        |              |   |   |
| -            | Human Development          | > |        |              |   |   |
| 1            | Introduction to Biology, H | > |        |              |   |   |
| 1            | Introduction to Abnormal   | > |        |              |   |   |
|              |                            |   |        |              |   |   |

Use the **Still Needed** list on the left side for a list of courses that the student still needs to take. Drag and drop courses to fill in the plan. Shift this to the Requirements list to add a specific course that is not listed in Still Needed.

Fill out the blank plan by semester or for the whole degree as needed. Students can use this tool to personalize their completion plan and have it ready to run it by you.

**To add a Placehold**er (student will need a Program Elective in the final semester, but we don't know exactly which one right now). Find the "Requirements" menu on the left side of the plan. Drag the Orange "Choice" tile to the semester you want to add a course to. Fill out as much as you can, utilizing the attributes if possible and the Pointer if it set up on courses in your major.

| =            |   | < >          |   | These services type<br>Choice |         |
|--------------|---|--------------|---|-------------------------------|---------|
| Requirements | > | Fall 2022 🕞  | : | Term *<br>Fall 2022           | ~       |
| Thoice       | + | Credits: 3.0 |   | Critical                      |         |
| Course       | + | +            |   | Choice requirement            | A       |
| GPA          | + | @ with GEWC  | : | O Course Q Attribute          | -       |
| Ion-Course   | + | Credits: 3.0 |   | Add a paired course or lab    |         |
| Placeholder  | + |              |   | CLEAR SI                      | LECTION |
|              |   |              |   | Credits                       |         |
|              |   |              |   | Pointer                       | ~       |
|              |   |              |   |                               |         |
|              |   |              |   | Minimum grade                 | ~       |
|              |   |              |   | Delivery                      | ~       |

Also, you will begin to see **SEPPOINTER** in the audit. This allows us to "point" to the requirement we are trying to fill in the Planner and get picked up by the audit:

You can see pointers in a couple of different places. Associatecd with the choice in the planner or directly in your audit:

In the planner under still Needed:

| < Still Needed                                 | >        |
|------------------------------------------------|----------|
| Major in Applied Psycholo                      | gy       |
| All / Upper Level General Elec<br>6 Credits in | tive     |
| @ 4@                                           | >        |
| SEPPOINTER ULGE No                             | ١        |
| In the audit under the                         | e list c |

Still needed: 6 Credits in @ 3@ or 4@ or SEPPOINTER ULGE O Upper Level General Elective

As one example, here is how to list Upper Level Liberal Arts worked into your plan. Pointer is for ULLA or Upper Level Liberal Arts. This tells the auditor that a course that will meet this requirement is planned a particular semester.

| Require<br>Choi | ment type<br>Ce            |   |                                    |             |      |
|-----------------|----------------------------|---|------------------------------------|-------------|------|
| Term<br>Fall    | *<br>2021                  |   |                                    |             | ~    |
|                 | Eritical                   |   |                                    |             |      |
| hoic            | e requirement              |   |                                    |             | Add  |
| )               | @ 300:499                  | ٩ | Attribute<br>Liberal Arts Elective | ~           | ١    |
|                 |                            |   |                                    |             |      |
|                 | Add a paired course or lab |   |                                    |             |      |
|                 | Add a paired course or lab |   | (                                  | CLEAR SELEC | TION |
| Credits<br>3    | Add a paired course or lab |   | (                                  | CLEAR SELEC | TION |
| Credits<br>3    | Add a paired course or lab |   | (                                  | CLEAR SELEC |      |

List of Pointers:

| Description                  |  |  |
|------------------------------|--|--|
| Accounting Elective          |  |  |
| English Elective             |  |  |
| GER 4 – American History     |  |  |
| GER 10 – Basic Communication |  |  |
| GER 8 – Fine Arts            |  |  |
| GER 7 – Humanities           |  |  |
| GER1 – Math                  |  |  |
| GER 2 – Natural science      |  |  |
| GER 6 – Other World Cultures |  |  |
|                              |  |  |

| GER3456      | Choose a GER 3,4,5 or 6                         |  |  |
|--------------|-------------------------------------------------|--|--|
| GER3456789   | Choose a GER 3,4,5,6,7,8, or 9                  |  |  |
| GER456       | Choose a GER 4,5 or 6                           |  |  |
| GER5689      | Choose a GER 5, 6, 8 or 9                       |  |  |
| GER789       | Choose a GER 7,8 or 9                           |  |  |
| GERANY       | Choose any GER                                  |  |  |
| GESS         | GER 3 – Social Science                          |  |  |
| GEWC         | GER 5 – Western Civilization                    |  |  |
| GENELEC      | General Elective                                |  |  |
| INTALT       | Internship or Internship Alternative            |  |  |
| INTERN       | Internship                                      |  |  |
| LAE          | Liberal Arts Elective                           |  |  |
| MAJELEC      | Major Elective                                  |  |  |
| MATHSCI      | Choose a math or science course                 |  |  |
| MinElec      | Minor Elective                                  |  |  |
| PREL         | Program Elective                                |  |  |
| PREL2        | Program Elective – take 2                       |  |  |
| PROORGERELEC | Program or General Elective                     |  |  |
| ULGE         | Upper Level General Elective                    |  |  |
| ULGER        | Upper Level General Education Requirement (GER) |  |  |
| ULLA         | Upper Level Liberal Arts                        |  |  |
| ULME         | Upper Level Major Elective                      |  |  |
| ULPE         | Upper Level Program Elective                    |  |  |

### Use the Audit link to see planned courses in the audit:

| Level Undergraduate Active No   Status Not locked   Tra                          | cking Status NOT DISPLAYED, PLAN IS NOT ACTIVE      |                         |                       |             |          |
|----------------------------------------------------------------------------------|-----------------------------------------------------|-------------------------|-----------------------|-------------|----------|
| Last updated: Tavernier, Sharon on 09/27/20<br>Audit What-If Delete plan Save as | 21<br>сору                                          |                         |                       |             |          |
| =                                                                                | < >                                                 |                         |                       | ADD TERM S  |          |
| < Still Needed >                                                                 | ····· - · · · ·                                     | 0                       | •                     |             |          |
| Major in Appli                                                                   | ed Psychology INCOMPLETE                            |                         |                       |             |          |
| Credits required: 91                                                             | redits applied: 68 Catalog year: Fall 2021 GPA: 4.0 | ,<br>                   |                       |             | ^        |
| Unmet conditions for t                                                           | his set of requirements: 92 credits are require     | d You currently have 68 | you still need 23 mor | e credits.  |          |
| Course                                                                           | Title                                               | Grade                   | Credits               | Term        | Repeated |
| HUSV 100                                                                         | HUMAN SERVICES FORUM                                | PLAN                    | (1)                   | Fall 2021   |          |
| PSYC 101                                                                         | Introduction to Psychology                          | A                       | 3                     | Spring 2021 |          |
| HUSV 201                                                                         | INTRO TO HUMAN SERVICES                             | PLAN                    | (3)                   | Fall 2021   |          |
| ABAP 245                                                                         | INTRO TO APPL BEHAVIOR ANLYSIS                      | PLAN                    | (3)                   | Fall 2021   |          |
| SOCI 101                                                                         | INTRO TO SOCIOLOGY                                  | PLAN                    | (3)                   | Spring 2022 |          |
| PSYC 225                                                                         | HUMAN DEVELOPMENT                                   | PLAN                    | (3)                   | Spring 2022 |          |

Plans are visible to the student and to anyone in their success network. This can be a way to collaborate in our student's success!